# **Oracle® Database**

Quick Installation Guide 11g Release 1 (11.1) for HP-UX Itanium

#### B32329-02

November 2007

This guide describes how to quickly install Oracle Database 11*g* on HP-UX Itanium systems. It includes information about the following:

- Reviewing Information About This Guide
- Logging In to the System as root
- Checking the Hardware Requirements
- Checking the Software Requirements
- Creating Required Operating System Groups and Users
- Configure Kernel Parameters
- Creating Required Directories
- Configuring the oracle User's Environment
- Mounting the Product Disc
- Installing Oracle Database
- Installing Oracle Database Examples
- What to Do Next?
- Additional Information
- Documentation Accessibility

## **1** Reviewing Information About This Guide

This guide describes how to install Oracle Database by using the default installation options.

### Tasks Described in This Guide

The procedures in this guide describe how to:

- Configure your system to support Oracle Database
- Install Oracle Database on a local file system by using the Basic Installation option
- Configure a general-purpose Oracle Database installation that uses the local file system for database file storage

### **Results of a Successful Installation**

After you successfully install Oracle Database:

# ORACLE

- The database that you created and the default Oracle Net listener process run on the system.
- Oracle Enterprise Manager Database Control run on the system and can be accessed by using a Web browser.

### Tasks Not Described in This Guide

This guide covers the Basic Installation scenario and does *not* describe how to complete the following tasks:

- Using the Advanced Installation option to install the software
- Installing the software on a system that has an existing Oracle software installation
- Installing Oracle Clusterware and Oracle Real Application Clusters on a cluster
- Enabling Enterprise Manager e-mail notifications or automated backups
- Using alternative storage options such as Automatic Storage Management

### Where to Get Additional Installation Information

For more information about installing Oracle Database, including information about the tasks not described in this guide, refer to one of the following guides:

- If you want to install the software on a single system, then refer to *Oracle Database Installation Guide for HP-UX*.
- If you want to perform a Oracle Real Application Clusters installation, then refer to *Oracle Clusterware Installation Guide for HP-UX* and *Oracle Real Application Clusters Installation Guide for HP-UX*. These guides describe how to install Oracle Clusterware and Oracle Real Application Clusters. Oracle clusterware is a prerequisite for Oracle Real Application Clusters installations.

All these guides are available on the product disc. To access them, use a Web browser to open the welcome.htm file located in the top-level directory of the installation media, and then select the **Documentation** tab.

# 2 Logging In to the System as root

Before you install the Oracle software, you must complete several tasks as the root user. To log in as the root user, complete one of the following procedures:

**Note:** You must install the software from an X Window System workstation, an X terminal, or a PC or other system with X server software installed

- Following are the steps for installing the software from an X Window System workstation or X terminal:
  - 1. Start a local terminal session, for example, an X terminal (xterm).
  - **2.** If you are not installing the software on the local system, then enter the following command to enable the remote host to display X applications on the local X server:

\$ xhost fully\_qualified\_remote\_host\_name

#### For example:

\$ xhost somehost.us.example.com

**3.** If you are not installing the software on the local system, then use the ssh, rlogin, or telnet command to connect to the system where you want to install the software:

```
$ telnet fully_qualified_remote_host_name
```

**4.** If you are not logged in as the root user, then enter the following command to switch user to root:

```
$ su -
password:
#
```

• Following are the steps for installing the software from a PC or other system with X server software:

**Note:** If necessary, refer to your X server documentation for more information about completing this procedure. Depending on the X server software that you are using, you may need to complete the tasks in a different order.

- **1.** Start the X server software.
- **2.** Configure the security settings of the X server software to permit remote hosts to display X applications on the local system.
- **3.** Connect to the remote system where you want to install the software and start a terminal session on that system, for example, an X terminal (xterm).
- 4. If you are not logged in as the root user on the remote system, then enter the following command to switch user to root:

```
$ su -
password:
#
```

# 3 Checking the Hardware Requirements

The system must meet the following minimum hardware requirements:

- Memory Requirements
- System Architecture
- Disk Space Requirements

### 3.1 Memory Requirements

The following are the memory requirements for installing Oracle Database 11*g* Release 1:

• At least 1 GB of RAM

To determine the RAM size, enter the following command:

# /usr/contrib/bin/machinfo | grep -i Memory

If the size of the RAM is less than the required size, then you must install more memory before continuing.

• The following table describes the relationship between installed RAM and the configured swap space requirement:

| Available RAM               | Swap Space Required        |
|-----------------------------|----------------------------|
| Between 1024 MB and 2048 MB | 1.5 times the size of RAM  |
| Between 2049 MB and 8192 MB | Equal to the size of RAM   |
| More than 8192 MB           | 0.75 times the size of RAM |

To determine the size of the configured swap space, enter the following command:

# /usr/sbin/swapinfo -a

If necessary, refer to the operating system documentation for information about how to configure additional swap space.

**Note:** Oracle recommends that you take multiple values for the available RAM and swap space before finalizing a value. This is because the available RAM and swap space keep changing depending on the user interactions with the computer.

### 3.2 System Architecture

To determine whether the system architecture can run the software, enter the following command:

# /bin/getconf KERNEL\_BITS

**Note:** The expected output of this command is 64. If you do not see the expected output, then you cannot install the software on this system.

### 3.3 Disk Space Requirements

The following are the disk space requirements for installing Oracle Database 11g Release 1:

Between 150 and 400 MB of disk space in the /tmp directory

To determine the amount of disk space available in the /tmp directory, enter the following command:

# bdf /tmp

If there is less than 400 MB of free disk space available in the /tmp directory, then complete one of the following steps:

- Delete unnecessary files from the /tmp directory to meet the disk space requirement.
- Set the TMP and TMPDIR environment variables when setting the oracle user's environment (described later).
- Extend the file system that contains the /tmp directory. If necessary, contact the system administrator for information about extending file systems.
- To determine the amount of free disk space on the system, enter the following command:

# bdf

 Between 1.5 GB and 3.5 GB of disk space for the Oracle software, depending on the installation type. The following table describes the disk space requirements for software files for each installation type:

| Installation Type  | Requirement for Software Files (GB) |
|--------------------|-------------------------------------|
| Enterprise Edition | 6.89                                |
| Standard Edition   | 6.09                                |
| Custom (maximum)   | 6.89                                |

• The following table describes the disk space requirements for each installation type:

| Installation Type  | Disk Space for Data Files (GB) |
|--------------------|--------------------------------|
| Enterprise Edition | 1.69                           |
| Standard Edition   | 1.48                           |
| Custom (maximum)   | 1.81                           |

Additional disk space, either on a file system or in an Automatic Storage Management disk group, is required for the flash recovery area if you choose to configure automated backups.

# 4 Checking the Software Requirements

Depending on the products that you intend to install, verify that the following software are installed on the system.

- Operating System Requirements
- Compiler Requirements
- Patch Requirement
- Additional Software Requirements

### 4.1 Operating System Requirements

The following are the operating system requirements for Oracle Database 11g Release 1:

- HP-UX 11i v2 (11.23)
- HP-UX 11i v3 (11.31)

To determine the distribution and version of HP-UX installed, enter the following command:

```
# uname -a
```

HP-UX hostname B.11.23 ia64 109444686 unlimited-user license

In this example, the version of HP-UX 11i is 11.23.

To determine whether a bundle, product, or fileset is installed, enter a command similar to the following, where *level* is bundle, product, or fileset:

# /usr/sbin/swlist -l level | more

If a required bundle, product, or fileset is not installed, then you must install it. Refer to your operating system or software documentation for information about installing products.

### 4.2 Compiler Requirements

The following are the compiler requirements for HP-UX on Itanium Pro\*C/C++, Oracle Call Interface, Oracle C++ Call Interface, and Oracle XML Developer's Kit (XDK) with Oracle Database 11g Release 1:

- HP C/ANSI C Compiler (A.06.14)
- HP aC++ Compiler (A.06.14)

### 4.3 Patch Requirement

In addition, you need to verify that the following patches are installed on the system.

**Note:** There may be more recent versions of the patches listed installed on the system. If a listed patch is not installed, then determine whether a more recent version is installed before installing the version listed.

The following are operating system patches for HP-UX on Itanium:

For HPIA 11.23 (Mar '07 Patch bundle for HP-UX 11iV2- B.11.23.0703):

- PHSS\_35979: s700\_800 11.23 linker + fdp cumulative patch
- PHSS\_35978: s700\_800 11.23 ac++ runtime (ia: a.06.14, pa: a.03.76)
- PHCO\_35524: s700\_800 11.23 lvm commands patch
- PHKL\_35478: s700\_800 11.23 shmget(2) cumulative patch
- PHCO\_36673: s700\_800 11.23 libc cumulative patch
- PHKL\_35029: s700\_800 11.23 ksleep cumulative patch

For HPIA 11.31:

PHKL\_35900: 11.31 evacd performance, kvaddr leak panic

- PHKL\_36248: 11.31 esctl cumulative patch
- PHKL\_36249: 11.31 esdisk cumulative patch
- PHKL\_35936: 11.31 call to read(2) or write(2) may incorrectly return -1

Refer to the following Web site for information about additional java patches:

http://www.hp.com/products1/unix/java/patches/index.html

To determine whether a patch is installed, enter a command similar to the following:

# /usr/sbin/swlist -1 patch | grep PHSS\_28880

Alternatively, to list all installed patches, enter the following command:

# /usr/sbin/swlist -l patch | more

If a required patch is not installed, then download it from the following Web site and install it:

http://itresourcecenter.hp.com

If the Web site shows a more recent version of the patch, then download and install that version.

### 4.4 Additional Software Requirements

Depending on the components you want to use, you must ensure that the following software are installed:

- Oracle JDBC/OCI Drivers
- Oracle Messaging Gateway
- Browser Requirements
- Creating Required Symbolic Links

### 4.4.1 Oracle JDBC/OCI Drivers

You can use the following optional Java SDK version with the Oracle JDBC/OCI drivers. However, it is not required for the installation:

HP JDK 1.5.0.6

### 4.4.2 Oracle Messaging Gateway

Oracle Messaging Gateway supports the integration of Oracle Streams Advanced Queuing (AQ) with the following software:

• IBM WebSphere MQ V6.0, client and server:

MQSERIES.MQM-CL-HPUX MQSERIES.MQM-SERVER

TIBCO Rendezvous 7.2

If you require a CSD for WebSphere MQ, then refer to the following Web site for download and installation information:

http://www-306.ibm.com/software/integration/wmq/support

### 4.4.3 Browser Requirements

Web browsers must support Java Script and the HTML 4.0 and CSS 1.0 standards. The following browsers meet these requirements:

- On Oracle Application Express:
  - Microsoft Internet Explorer 6.0 or later version
  - Firefox 1.0 or a later version
- On Oracle Enterprise Manager Database Control:
  - Netscape Navigator 7.2
  - Netscape Navigator 8.1
  - Mozilla version 1.7
  - Microsoft Internet Explorer 6.0 SP2
  - Microsoft Internet Explorer 7.0
  - Firefox 1.0.4
  - Firefox 1.5
  - Firefox 2.0

### 4.4.4 Creating Required Symbolic Links

**Note:** This task is required only if the Motif 2.1 Development Environment package (X11MotifDevKit.MOTIF21-PRG) is not installed.

To enable you to successfully relink Oracle products after installing this software, enter the following commands to create required X library symbolic links in the /usr/lib directory:

# cd /usr/lib
# ln -s libX11.3 libX11.sl
# ln -s libXIE.2 libXIE.sl
# ln -s libXext.3 libXext.sl
# ln -s libXhp11.3 libXhp11.sl
# ln -s libXi.3 libXi.sl
# ln -s libXm.4 libXm.sl
# ln -s libXp.2 libXp.sl
# ln -s libXt.3 libXt.sl
# ln -s libXtst.2 libXtst.sl

# **5** Creating Required Operating System Groups and Users

The following local operating system groups and users are required if you are installing Oracle Database:

- The Oracle Inventory group (oinstall)
- The OSDBA group (dba)
- The Oracle software owner (oracle)
- An unprivileged user (nobody)

To determine whether these groups and users already exist, and if necessary, to create them, follow these steps:

1. To determine whether the oinstall group exists, enter the following command:

# more /var/opt/oracle/oraInst.loc

If the output of this command shows the oinstall group name, then the group already exists.

If the oraInst.loc file exists, then the output from this command is similar to the following:

```
inventory_loc=/u01/app/oraInventory
inst_group=oinstall
```

The inst\_group parameter shows the name of the Oracle Inventory group, oinstall.

2. To determine whether the dba group exists, enter the following command:

# grep dba /etc/group

If the output from this commands shows the dba group name, then the group already exists.

**3.** If necessary, enter the following commands to create the oinstall and dba groups:

```
# /usr/sbin/groupadd oinstall
```

- # /usr/sbin/groupadd dba
- 4. To determine whether the oracle user exists and belongs to the correct groups, enter the following command:
  - # id oracle

If the oracle user exists, then this command displays information about the groups to which the user belongs. The output should be similar to the following, indicating that oinstall is the primary group and dba is a secondary group:

uid=440(oracle) gid=200(oinstall) groups=201(dba),202(oper)

- 5. If necessary, complete one of the following actions:
  - If the oracle user exists, but its primary group is not oinstall or it is not a member of the dba group, then enter the following command:
    - # /usr/sbin/usermod -g oinstall -G dba oracle
  - If the oracle user does not exist, enter the following command to create it:

# /usr/sbin/useradd -g oinstall -G dba oracle

This command creates the oracle user and specifies oinstall as the primary group and dba as the secondary group.

6. Enter the following command to set the password of the oracle user:

# passwd oracle

7. To determine whether the nobody user exists, enter the following command:

# id nobody

If this command displays information about the nobody user, then you do not have to create the user.

If the nobody user does not exist, then enter the following command to create it:

# /usr/sbin/useradd nobody

## 6 Configure Kernel Parameters

**Note:** The kernel parameter values shown in this section are recommended values only. For production database systems, Oracle recommends that you tune these values to optimize the performance of the system. See your operating system documentation for more information about tuning kernel parameters.

Verify that the kernel parameters shown in the following table are set either to the formula shown, or to values greater than or equal to the recommended value shown. The procedure following the table describes how to verify and set the values.

| Parameter        | Recommended Formula or Value |  |
|------------------|------------------------------|--|
| ksi_alloc_max    | (nproc*8)                    |  |
| executable_stack | 0                            |  |
| max_thread_proc  | 1024                         |  |
| maxdsiz          | 1073741824 (1 GB)            |  |
| maxdsiz_64bit    | 2147483648 (2 GB)            |  |
| maxssiz          | 134217728 (128 MB)           |  |
| maxssiz_64bit    | 1073741824 (1 GB)            |  |
| maxuprc          | ((nproc*9)/10)               |  |
| msgmap           | (msgtql+2)                   |  |
| msgmni           | (nproc)                      |  |
| msgseg           | 32767                        |  |
| msgtql           | (nproc)                      |  |
| ncsize           | (ninode+1024)                |  |
| ncsize           | (ninode+1024)                |  |
| nfile            | (15*nproc+2048)              |  |
| nflocks          | (nproc)                      |  |
| ninode           | (8*nproc+2048)               |  |
| nkthread         | (((nproc*7)/4)+16)           |  |

| Parameter   | Recommended Formula or Value                                                                                                  |
|-------------|----------------------------------------------------------------------------------------------------|
| nproc       | 4096                                                                                                    |
| semmni      | (nproc)                                                                                                    |
| semmns      | (semmni*2)                                                                                                    |
| semmnu      | (nproc-4)                                                                                                    |
| semvmx      | 32767                                                                                                    |
| shmmax      | The size of memory or 1073741824 (0X4000000), whichever is greater.                                                           |
|             | <b>Note:</b> To avoid performance degradation, the value should be greater than or equal to the size of the available memory. |
| shmmni      | 512                                                                                                    |
| shmseg      | 120                                                                                                    |
| vps_ceiling | 64                                                                                                    |

**Note:** If the current value for any parameter is higher than the value listed in this table, then do not change the value of that parameter. The following kernel parameters are obsolete HP\_UX 11.31. You need not specify values for these parameters:

- msgmap
- ncallout

To view the current value or formula specified for these kernel parameters, and to change them if necessary:

**1.** Enter the following command to start the kcweb application:

# /usr/sbin/kcweb -F

**2.** Check the value or formula specified for each of these parameters and, if necessary, modify that value or formula.

If necessary, refer to the kcweb online Help for more information about completing this step.

**Note:** If you modify the value of a parameter that is not dynamic, then you must restart the system.

## 7 Creating Required Directories

Create directories with names similar to the following, and specify the correct owner, group, and permissions for them:

- The Oracle base directory
- An optional Oracle data file directory

The Oracle base directory must have 3 GB of free disk space, or 4 GB of free disk space if you choose not to create a separate Oracle data file directory.

**Note:** If you do not want to create a separate Oracle data file directory, then you can install the data files in a subdirectory of the Oracle base directory. However, this is not recommended for production databases.

To create the Oracle base directory:

**1.** Enter the following command to display information about all mounted file systems:

# bdf

This command displays information about all the file systems mounted on the system, including:

- The physical device name
- The total amount, used amount, and available amount of disk space
- The mount point directory for that file system
- **2.** From the display, identify either one or two file systems that meet the disk space requirements mentioned earlier in this section.
- **3.** Note the name of the mount point directory for each file system that you identified.
- **4.** Enter commands similar to the following to create the recommended subdirectories in the mount point directory that you identified and set the appropriate owner, group, and permissions on them:
  - # mkdir /mount\_point/oradata
  - # chown oracle:oinstall /mount\_point/oradata
  - # chmod 775 /mount\_point/oradata

# 8 Configuring the oracle User's Environment

You run Oracle Universal Installer from the oracle account. However, before you start Oracle Universal Installer, you must configure the environment of the oracle user. To configure the environment, you must:

- Set the default file mode creation mask (umask) to 022 in the shell startup file.
- Set the DISPLAY environment variable.

To set the oracle user's environment:

- 1. Start a new terminal session, for example, an X terminal (xterm).
- **2.** Enter the following command to ensure that X Window applications can display on this system:

\$ xhost fully\_qualified\_remote\_host\_name

For example:

\$ xhost somehost.us.example.com

**3.** Complete one of the following steps:

- If the terminal session is not connected to the system where you want to install the software, then log in to that system as the oracle user.
- If the terminal session is connected to the system where you want to install the software, then switch user to oracle:

\$ su - oracle

4. To determine the default shell for the oracle user, enter the following command:

\$ echo \$SHELL

- **5.** Open the oracle user's shell startup file in any text editor:
  - Bash shell (bash):

\$ vi .profile

Bourne shell (sh), Bash shell (bash), or Korn shell (ksh):

\$ vi .bash\_profile

• C shell (csh or tcsh):

% vi .login

**6.** Enter or edit the following line in the shell startup file, specifying a value of 022 for the default file mode creation mask:

umask 022

- **7.** If the ORACLE\_SID, ORACLE\_HOME, or ORACLE\_BASE environment variable is set in the file, then remove the corresponding lines from the file.
- **8.** Save the file, and exit from the editor.
- **9.** To run the shell startup script, enter the following command:
  - Bash shell on Red Hat:
    - \$ . ./.bash\_profile
  - Bourne shell, Bash shell, or Korn shell:

\$ . ./.profile

C shell:

% source ./.login

- **10.** If you are not installing the software on the local system, then enter a command similar to the following to direct X applications to display on the local system:
  - Bourne, Bash, or Korn shell:

\$ DISPLAY=local\_host:0.0 ; export DISPLAY

• C shell:

% setenv DISPLAY local\_host:0.0

In this example, *local\_host* is the host name or IP address of the system that you want to use to display Oracle Universal Installer (your workstation or PC).

- **11.** If you determined that the / tmp directory had insufficient free disk space when checking the hardware requirements, then identify a file system with the required amount of free space and set the TMP and TMPDIR environment variables as follows:
  - **a.** Use the df -k command to identify a suitable file system with sufficient free space.
  - **b.** If necessary, enter commands similar to the following to create a temporary directory on the file system that you identified, and set the appropriate permissions on the directory:
    - # sudo mkdir /mount\_point/tmp
      # sudo chmod a+wr /mount\_point/tmp
      # exit
  - **c.** Enter commands similar to the following to set the TMP and TMPDIR environment variables:

#### Bourne, Bash, or Korn shell:

- \$ TMP=/mount\_point/tmp
- \$ TMPDIR=/mount\_point/tmp
- \$ export TMP TMPDIR

#### C shell:

- % setenv TMP /mount\_point/tmp
- % setenv TMPDIR /mount\_point/tmp
- **12.** Enter commands similar to the following to set the ORACLE\_BASE and ORACLE\_SID environment variables:
  - Bourne, Bash, or Korn shell:
    - \$ ORACLE\_BASE=/u01/app/oracle
    - \$ ORACLE\_SID=sales
    - \$ export ORACLE\_BASE ORACLE\_SID
  - C shell:

In these examples, /u01/app/oracle is the Oracle base directory that you created or identified earlier and sales is the name that you want to call the database (typically no more than five characters).

**13.** Enter the following commands to ensure that the ORACLE\_HOME and TNS\_ ADMIN environment variables are not set:

Bourne, Bash, or Korn shell:

\$ unset ORACLE\_HOME
\$ unset TNS\_ADMIN

C shell:

% unsetenv ORACLE\_HOME

<sup>%</sup> setenv ORACLE\_BASE /u01/app/oracle % setenv ORACLE\_SID sales

% unsetenv TNS\_ADMIN

**14.** To verify that the environment has been set correctly, enter the following commands:

\$ umask \$ env | more

Verify that the umask command displays a value of 22, 022, or 0022 and the environment variables that you set in this section have the correct values.

## 9 Mounting the Product Disc

On most HP-UX on Itanium systems, the product disc mounts automatically when you insert it into the drive. If the disc does not mount automatically, then follow these steps to mount it:

**1.** Switch user to root:

```
$ su -
password
#
```

**2.** If necessary, enter the following command to unmount the currently mounted disc, then remove it from the drive:

```
# /usr/sbin/umount /SD_DVD
```

In this example, /SD\_DVD is the mount point directory for the disc drive.

**3.** Insert the appropriate disc into the disc drive, then enter a command similar to the following to mount it:

# /usr/sbin/mount -F cdfs -o rr /dev/dsk/cxtydz /SD\_DVD

In this example, /SD\_DVD is the disc mount point directory and /dev/dsk/cxtydz is the device name for the disc device, for example /dev/dsk/c0t2d0.

**4.** If Oracle Universal Installer is displaying the Disk Location dialog box, enter the disc mount point directory path, for example:

/SD\_DVD

## 10 Installing Oracle Database

After configuring the oracle user's environment, start Oracle Universal Installer and install Oracle Database as follows:

**Note:** If you have an existing HP-UX 11.23 installation with patch PHSS\_34824 installed, then you must deinstall this patch before installing or upgrading to Oracle Database 11g Release 1. If you do not remove this patch, then Oracle Database installation fails.

1. To start Oracle Universal Installer, enter the following command:

```
$ /mount_point/db/runInstaller
```

If Oracle Universal Installer does not start, then refer to *Oracle Database Installation Guide for Linux* for information about how to troubleshoot X Window display problems.

- **2.** The following table describes the recommended action for each Oracle Universal Installer screen. Use the following guidelines to complete the installation:
  - If you need more assistance, or if you want to choose an option that is not a default, then click **Help** for additional information.
  - If you encounter errors while installing or linking the software, then refer to *Oracle Database Installation Guide for Linux* for information about troubleshooting.

**Note:** If you have completed the tasks listed previously, then you can complete the installation by choosing the default values on most screens.

| Screen                                         | Recommended Action                                                                                                    |
|------------------------------------------------|----------------------------------------------------------------------------------------------------|
| Select a Product to Install                    | This screen enables you to install any one for the following prod-<br>ucts:                                                                                                    |
|                                                | <ul> <li>Oracle Database 11g</li> </ul>                                                                                                    |
|                                                | <ul> <li>Oracle Client</li> </ul>                                                                                                    |
|                                                | Oracle Clusterware                                                                                                    |
|                                                | Click Next.                                                                                                    |
| Select Installation Method                     | The Basic Installation option is selected by default.                                                                                                    |
|                                                | Specify the directory path of the Oracle home. Ensure that the oinstall group is selected. If you want to create a starter database, then specify a name and password for it. Then, click <b>Next</b> .                                                                                                    |
| Specify Inventory Directory<br>and Credentials | This screen is displayed only during the first installation of Oracle products on a system.                                                                                                    |
|                                                | Specify the full path of the Oracle Inventory directory. Ensure that the operating system group selected is oinstall. Then, click <b>Next</b> .                                                                                                    |
| Product-Specific Prerequisite<br>Checks        | Verify that all of the prerequisite checks succeed, and then click <b>Next</b> .                                                                                                    |
|                                                | Oracle Universal Installer checks the system to verify that it is con-<br>figured correctly to run Oracle software. If you have completed all<br>of the preinstallation steps in this guide, all of the checks should<br>pass.                                                                                                    |
|                                                | If a check fails, then review the cause of the failure listed for that<br>check on the screen. If possible, rectify the problem and rerun the<br>check. Alternatively, if you are satisfied that your system meets the<br>requirements, then you can select the check box for the failed check<br>to manually verify the requirement. |
| Oracle Configuration Man-<br>ager              | Enter the Customer Identification Number, Oracle <i>Metalink</i> User<br>Name, Country code, and Click <b>Next</b> . The new screen prompts you<br>to accept the license agreement. Click <b>Accept license Agreement</b> to<br>accept the agreement.                                                                                 |
|                                                | If you decline this agreement, then Oracle Configuration Manager is installed but not configured.                                                                                                    |
| Summary                                        | Review the information displayed on this screen, and then click <b>Install</b> .                                                                                                    |

| Screen                           | Recommended Action                                                                                                    |
|----------------------------------|----------------------------------------------------------------------------------------------------|
| Install                          | This screen displays status information while the product is installed.                                                                                                    |
| Configuration Assistants         | This screen displays status information for the configuration assis-<br>tants that configure the software and create a database. When the<br>message is displayed at the end of this process, click <b>OK</b> to con-<br>tinue.                                                                                        |
| Execute Configuration<br>Scripts | When prompted, read the instructions and then run the scripts mentioned on this screen. Click <b>OK</b> to continue.                                                                                                    |
| End of Installation              | The configuration assistants configure several Web-based applica-<br>tions, including Oracle Enterprise Manager Database Control. This<br>screen displays the URLs configured for these applications. Make a<br>note of the URLs used. The port numbers used in these URLs are<br>also recorded in the following file: |
|                                  | oracle_home/install/portlist.ini                                                                                                    |
|                                  | To exit from Oracle Universal Installer, click Exit and then click Yes.                                                                                                    |

# **11 Installing Oracle Database Examples**

If you plan to use the following products or features, then download and install the products from the Oracle Database Examples media:

- Oracle JDBC Development Drivers
- Oracle Database Examples
- Oracle Context Companion
- Various Oracle product demonstrations

For information about installing software and various Oracle product demonstrations from the Oracle Database Examples media, refer to *Oracle Database Examples Installation Guide*.

# 12 What to Do Next?

To become familiar with this release of Oracle Database, it is recommended that you complete the following tasks:

• Log in to Oracle Enterprise Manager Database Control using a Web browser.

Oracle Enterprise Manager Database Control is a Web-based application that you can use to manage a single Oracle Database installation. The default URL for Database Control is similar to the following:

http://host.domain:1158/em/

To log in, use the user name SYS and connect as SYSDBA. Use the password that you specified for this user during the Oracle Database 11*g* installation.

- Refer to Oracle Database Installation Guide for HP-UX for information about required and optional postinstallation tasks, depending on the products that you want to use.
- Refer to *Oracle Database Installation Guide for HP-UX* for information about how to use Database Control to learn about the configuration of your installed database.

• To learn more about using Oracle Enterprise Manager Database Control to administer a database, refer to *Oracle Database 2 Day DBA*.

This guide, designed for new Oracle DBAs, describes how to use Database Control to manage all aspects of an Oracle Database installation. It also provides information about how to enable e-mail notifications and automated backups, which you might not have configured during the installation.

## **13 Additional Information**

This section contains information about the following:

- Product Licenses
- Purchasing Licenses, Version Updates, and Documentation
- Contacting Oracle Support Services
- Locating Product Documentation

### **Product Licenses**

You are welcome to install and evaluate the products included in this media pack for 30 days under the terms of the Trial License Agreement. However, you must purchase a program license if you want to continue using any product after the 30 day evaluation period. See the following section for information about purchasing program licenses.

### Purchasing Licenses, Version Updates, and Documentation

You can purchase program licenses, updated versions of Oracle products, and printed versions of Oracle documentation from the Oracle Store Web site:

http://oraclestore.oracle.com

### **Contacting Oracle Support Services**

If you have purchased Oracle Product Support, you can call Oracle Support Services for assistance 24 hours a day, seven days a week. For information about purchasing Oracle Product Support or contacting Oracle Support Services, go to the Oracle Support Services Web site:

http://www.oracle.com/support

### Locating Product Documentation

Documentation for Oracle products is available in both HTML and Adobe portable document format (PDF) formats from several locations:

- On discs in the media pack:
  - Platform-specific documentation is available on the product discs. To access this documentation, see the welcome.htm file located in the top-level directory of the installation media.
  - Generic product documentation is available in the Oracle Documentation Library.
- From the Oracle Technology Network Web site:

http://www.oracle.com/technology/documentation

To view PDF documents, download the free Adobe Acrobat Reader from the Adobe Web site, if necessary:

http://www.adobe.com

## 14 Documentation Accessibility

Our goal is to make Oracle products, services, and supporting documentation accessible, with good usability, to the disabled community. To that end, our documentation includes features that make information available to users of assistive technology. This documentation is available in HTML format, and contains markup to facilitate access by the disabled community. Accessibility standards will continue to evolve over time, and Oracle is actively engaged with other market-leading technology vendors to address technical obstacles so that our documentation can be accessible to all of our customers. For more information, visit the Oracle Accessibility Program Web site at

http://www.oracle.com/accessibility/

#### Accessibility of Code Examples in Documentation

Screen readers may not always correctly read the code examples in this document. The conventions for writing code require that closing braces should appear on an otherwise empty line; however, some screen readers may not always read a line of text that consists solely of a bracket or brace.

#### Accessibility of Links to External Web Sites in Documentation

This documentation may contain links to Web sites of other companies or organizations that Oracle does not own or control. Oracle neither evaluates nor makes any representations regarding the accessibility of these Web sites.

#### **TTY Access to Oracle Support Services**

Oracle provides dedicated Text Telephone (TTY) access to Oracle Support Services within the United States of America 24 hours a day, 7 days a week. For TTY support, call 800.446.2398. Outside the United States, call +1.407.458.2479.

Oracle Database Installation Guide, 11g Release 1 (11.1) for HP-UX Itanium B32329-02

Copyright © 2007, Oracle. All rights reserved.

The Programs (which include both the software and documentation) contain proprietary information; they are provided under a license agreement containing restrictions on use and disclosure and are also protected by copyright, patent, and other intellectual and industrial property laws. Reverse engineering, disassembly, or decompilation of the Programs, except to the extent required to obtain interoperability with other independently created software or as specified by law, is prohibited.

The information contained in this document is subject to change without notice. If you find any problems in the documentation, please report them to us in writing. This document is not warranted to be error-free. Except as may be expressly permitted in your license agreement for these Programs, no part of these Programs may be reproduced or transmitted in any form or by any means, electronic or mechanical, for any purpose.

If the Programs are delivered to the United States Government or anyone licensing or using the Programs on behalf of the United States Government, the following notice is applicable:

U.S. GOVERNMENT RIGHTS Programs, software, databases, and related documentation and technical data delivered to U.S. Government customers are "commercial computer software" or "commercial technical data" pursuant to the applicable Federal Acquisition Regulation and agency-specific supplemental regulations. As such, use, duplication, disclosure, modification, and adaptation of the Programs, including documentation and technical data, shall be subject to the licensing restrictions set forth in the applicable Oracle license agreement, and, to the extent applicable, the additional rights set forth in FAR 52.227-19, Commercial Computer Software—Restricted Rights (June 1987). Oracle USA, Inc., 500 Oracle Parkway, Redwood City, CA 94065

The Programs are not intended for use in any nuclear, aviation, mass transit, medical, or other inherently dangerous applications. It shall be the licensee's responsibility to take all appropriate fail-safe, backup, redundancy and other measures to ensure the safe use of such applications if the Programs are used for such purposes, and we disclaim liability for any damages caused by such use of the Programs.

Oracle, JD Edwards, PeopleSoft, and Siebel are registered trademarks of Oracle Corporation and/or its affiliates. Other names may be trademarks of their respective owners.

The Programs may provide links to Web sites and access to content, products, and services from third parties. Oracle is not responsible for the availability of, or any content provided on, third-party Web sites. You bear all risks associated with the use of such content. If you choose to purchase any products or services from a third party, the relationship is directly between you and the third party. Oracle is not

responsible for: (a) the quality of third-party products or services; or (b) fulfilling any of the terms of the agreement with the third party, including delivery of products or services and warranty obligations related to purchased products or services. Oracle is not responsible for any loss or damage of any sort that you may incur from dealing with any third party.